## 樹木医 CPD ページをリニューアルしました(2019年4月1日~)

☆団体のプログラム申請が団体会員ページからできるようになりました! ☆ "参加. csv の登録"ができるようになりました!

## 【樹木医CPDページ(団体会員ページ)への入り方】

## ① 日本緑化センターホームページのトップ画面から入ります

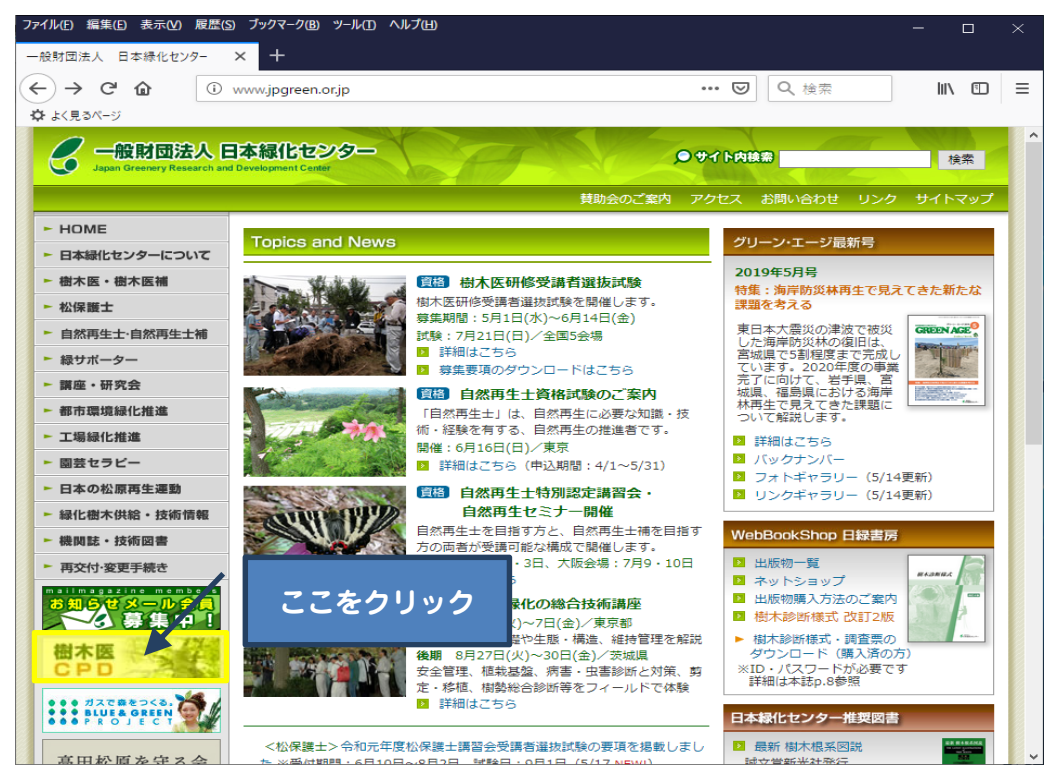

## ②団体会員ログイン をクリックします

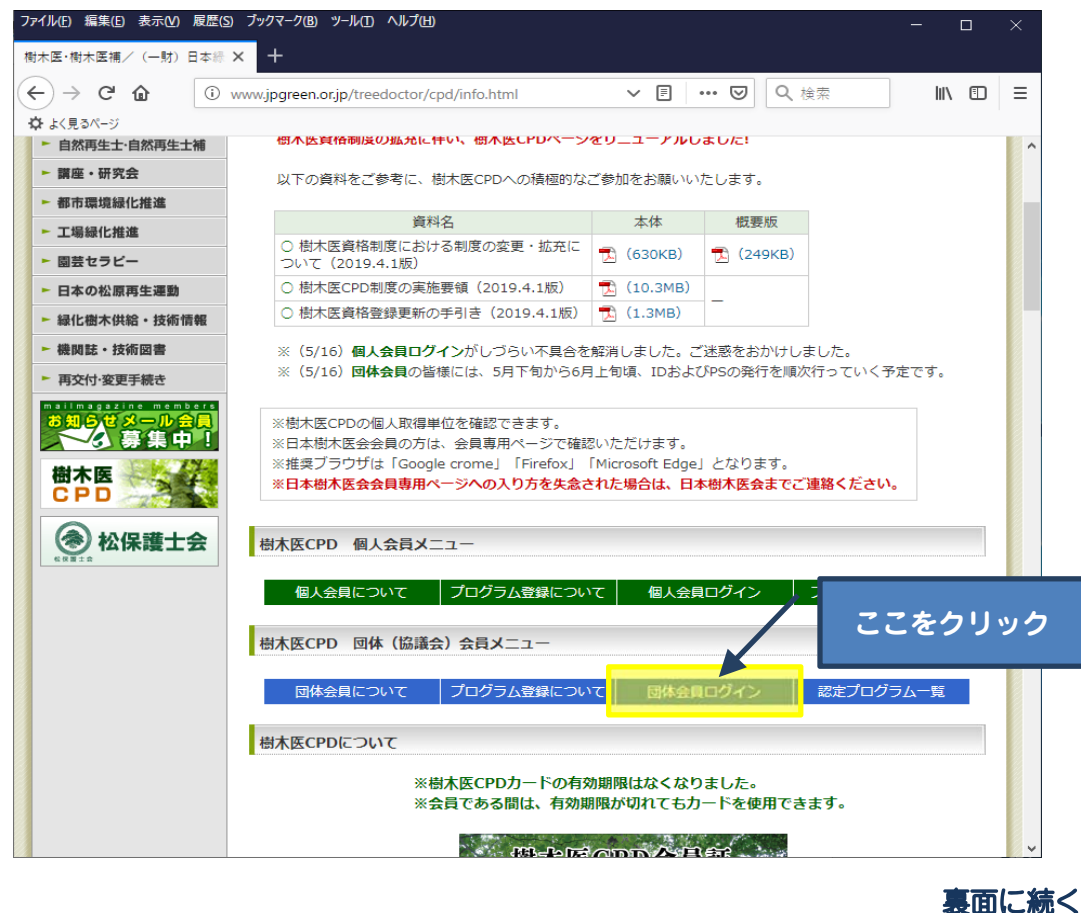

② 団体会員専用の ID・パスワード を入力し、ログインします

| 樹木医・樹木医補/(一射) × 樹木医CPD × 樹木医CPD × 樹木医CPD                                                                                                    | ×   + |  |  |  |  |  |
|----------------------------------------------------------------------------------------------------|-------|--|--|--|--|--|
| ← → C 値 ③ Z 3.210.111.1/dantai_login.php ・・・ マ Q 樹木医CPD Ⅲ、 匠                                                                                    | ) =   |  |  |  |  |  |
| ☆ よく見るページ                                                                                                    |       |  |  |  |  |  |
| 樹木医CPDシステム                                                                                                    |       |  |  |  |  |  |
| 協議会・団体会員ログイン                                                                                                    |       |  |  |  |  |  |
| IDとパスワードを記入してログインしてください。<br>ID<br>パスワード                                                                                                    |       |  |  |  |  |  |
| ログインする<br>* IDとパスワードをご記入ください                                                                                                    |       |  |  |  |  |  |
| 個人情報保護方針 著作権・リンクについて<br>〒107-0052 東京都港区赤坂1−9−13 三会堂ビル TEL 03-3585-3561 FAX 03-3582-7714<br>Copyright(c)2008 財団法人 日本緑化センター. All rights reserved. |       |  |  |  |  |  |

※協議会・団体会員の ID・パスワードは事務局よりお配りします。 ※樹木医会支部の皆様は日本樹木医会にお問い合わせください。

③ ログインすると次の画面が表示されます。

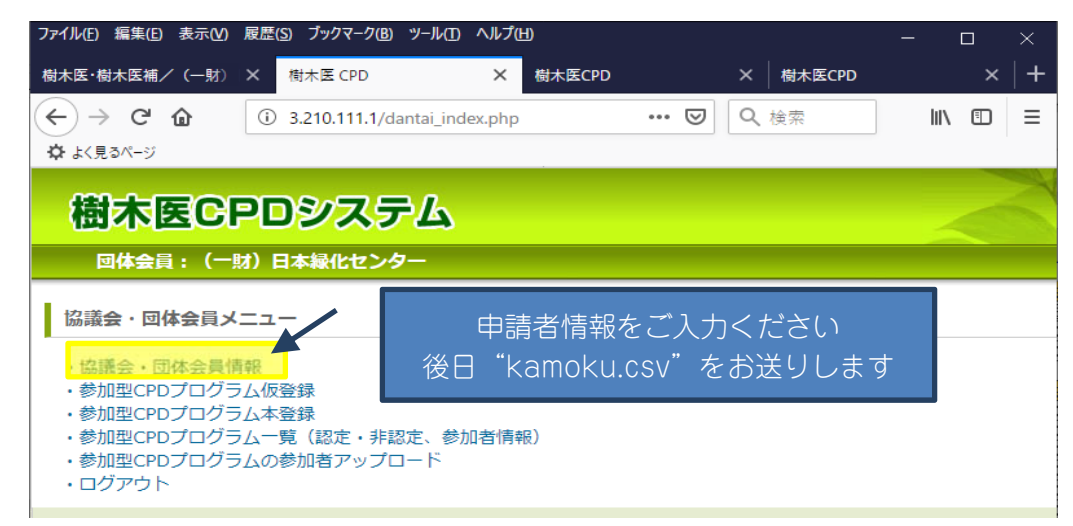

重要!認定になりましたら事務局より"kamoku.csv"をお送りしますので、 "・協議会・団体会員情報"のご入力お願いします。

※日本樹木医会支部主催または共催のプログラムが事前に日本樹木医会ホームページ https://www.jumokui.jp/ongoing\_training/に掲載されていないと、協議会支部扱い になりません。別途審査料が発生しますので、ご注意下さい!

※それぞれのメニューについての詳しい内容は当センターホームページより"樹木医 CPD 制度の実施要領 (2019.4.1版)P42~"をご確認ください。

| ▶ 講座・研究会      | 以下の資料をご参考に、樹木医CPDへの積極的な。                 | ご参加をお願いいたします。    |         |  |
|---------------|------------------------------------------|------------------|---------|--|
| ▶ 都市環境緑化推進    | 绿化推進                                     |                  |         |  |
| ► 丁場緑化推進      | 資料名                                      | 本体 概要用           | ここをクリック |  |
| ▶ 園芸セラビー      | ○ 樹木医資格制度における制度の変更・拡充に<br>ついて(2019.4.1版) | 🔀 (630КВ) 🔁 (249 | 222777  |  |
| ► 日本の松原再生運動   | ○ 樹木医CPD制度の実施要領(2019.4.1版)               | 📆 (10.3MB)       |         |  |
| ▶ 緑化樹木供給・技術情報 | ○ 樹木医資格登録更新の手引き(2019.4.1版)               | 1.3MB)           |         |  |